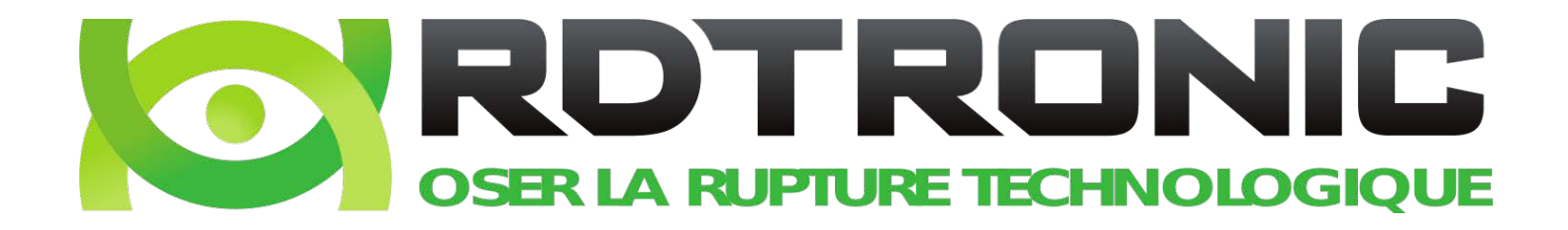

# DATASAFE

## Manuel d'utilisation

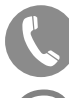

0262 972 846

contact@rdtronic.com

Centre d'affaires ALTEA, Sainte Marie, lle de La Réunion

copyright © 2019 - RDTRONIC

#### ONE ONE ON CONT Table des matières

| <ol> <li>Présentation</li> <li>Web service</li> <li>2.1 Connexion</li> <li>2.2 Interface</li> <li>2.3 Navigation da</li> <li>2.4 Partage en lec</li> <li>2.5 Partage en écr</li> <li>Application de bur</li> <li>3.1 Installation et</li> <li>3.2 Synchronisation</li> <li>3.3 Création d'un</li> <li>Application mobil</li> <li>4.1 Installation et</li> <li>4.2 Navigation et</li> <li>5. La Foire Aux Que</li> <li>5.1 Perte du mot of</li> <li>5.2 Récupérer un</li> <li>5.3 Récupérer l'an</li> </ol> | ns les fichiers<br>ture (asynchrone)<br>iture (synchrone)<br>paramétrages<br>on de bibliothèques<br>e bibliothèque<br>paramétrages<br>partage<br>partage<br>stions (FAQ)<br>le passe<br>fichier supprimé<br>ncienne version d'u | existante.                                |                                           |                             | 2<br>3<br>5<br>7<br>9<br>13<br>15<br>15<br>20<br>21<br>22<br>22<br>24<br>25<br>26<br>28 |
|----------------------------------------------------------------------------------------------------|----------------------------------------------------------------------------------------------------|-------------------------------------------|-------------------------------------------|-----------------------------|-----------------------------------------------------------------------------------------|
| CO <sup>D</sup> OCUMENTS<br>CONFIDENTELS                                                                                                    | CO <sup>D</sup> OCUMENTS<br>CONFIDENTIELS                                                                                                    | CO <sup>D</sup> OCUMENTS<br>COMFIDENTIELS | CO <sup>D</sup> OCUMENTS<br>CONFIDENTIELS | CONCUMENTS<br>CONFIDENTIELS | ·                                                                                       |
| CONFIDENTIELS                                                                                                    | CONCLIMENTS<br>CONFIDENTIELS                                                                                                    | CONCLIMENTS<br>CONFIDENTIELS              | CO <sup>D</sup> OCUMENTS<br>CONFIDENTIELS | CONFIDENTIELS               |                                                                                         |
| CONFIDENTELS                                                                                                    | CONFIDENTELS                                                                                                    | CONFIDENTIELS                             | CONFIDENTIELS                             | CONFIDENTIELS               |                                                                                         |

SONG CONS.

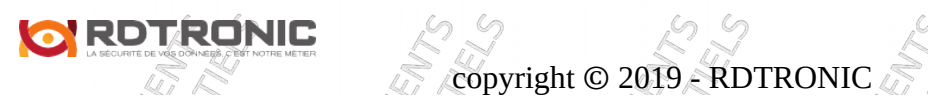

Page 1/29

#### 1. Présentation

DataSafe est un service de stockage de données en ligne proposé par RDTRONIC<br/>(http://www.rdtronic.com).RDTRONIC<br/>(A

Ces données sont versionnées c'est à dire que des versions antérieures des fichiers et un historique des modifications sont accessibles par le service.

C'est un puissant outil de travail collaboratif puisqu'il est possible de partager ces données en mode synchrone avec d'autres utilisateurs de DataSafe et asynchrone avec tout utilisateur.

Le partage asynchrone est un simple partage de fichier (en lecture et téléchargement) par lien unique avec ou sans date expiration et avec ou sans protection par un mot de passe.

Le partage synchrone fonctionne différemment, le partage est établie entre au moins 2 collaborateurs, si bien que lorsqu'un collaborateur modifie un fichier ou un dossier, cette modification est immédiatement synchronisée (partage en lecture/écriture) avec les collaborateurs.

Pour un fonctionnement optimal le serveur et le client doivent jouir une bande passante et d'un temps de réponse satisfaisant, c'est pourquoi RDTRONIC a choisi d'héberger DataSafe à la Réunion.

copyright © 2019 - RDTRONIC

Il est possible d'accéder à ces données sur toutes plateformes connectées 🖓

- PC Windows
- Macintosh Mac Os
- PC Linux
- Smartphone et tablette Android
- iPhone et iPad

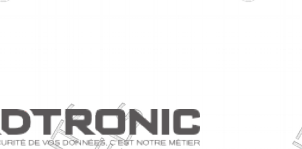

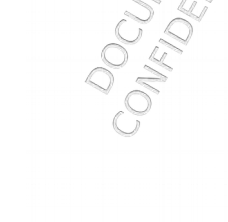

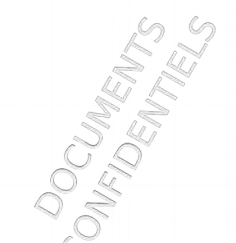

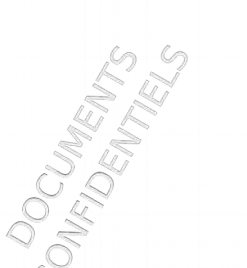

Page 2/29

#### 2. Web service

Dans ce chapitre nous verrons comment accéder au service Web, comment consulter les données, comment partager les données.

#### 2.1 Connexion

Ouvrez un navigateur internet et entrez « https://datsafe.rdtronic.com » dans l'adresse. La page vous invite à renseigner vos identifiant et mot de passe puis à vous connecter.

| IMENTS<br>ENTIELS   | E-mail ou r                  | nom d'utilisateur          |                            | INNEWTS<br>ENTIELS     |
|---------------------|------------------------------|----------------------------|----------------------------|------------------------|
| CONFID              | <br>Mot de pas               | se (Mot de passe ou        | ıblié)                     | CONFID                 |
| CONFIDENTIEL C      | Connexio                     | enir de moi pendant 7<br>n | 7 jours                    | CONFIDENTIELS          |
| CONFLUENTELS        | CONFLUMENTS<br>CONFLDENTIELS | CONFLUMENTS<br>CONFLUMENTS | CONFLUMENTS<br>CONFLUMENTS | CONFLOENTIELS          |
| CUMENTS<br>DENTIELS | OCUMENTS<br>FIDENTIELS       | DOCUMENTS<br>UFIDENTELS    | DOCUMENTS<br>NFIDENTIELS   | OCUMENTS<br>IFIDENTELS |

| Par défaut vous êtes sur l'                                                                    | intérface qui liste vos bibliothèques : | CONT             | CONS                  |
|------------------------------------------------------------------------------------------------|-----------------------------------------|------------------|-----------------------|
| Image: Seafile     ×       Image: Height of the seafile     ×       Image: Seafile     Seafile | /datasafe.rdtronic.com                  | frank:           |                       |
| Fichiers                                                                                       | Mes bibliothèques                       |                  | Nouvelle bibliothèque |
| Partagées avec moi                                                                             | Nom 🔺                                   | Taille           | Mise à jour           |
| Partagées avec des gro                                                                         | 2017_RIT_prez_LM                        | 24,4 Mo          | 2017-11-27            |
|                                                                                                | demo_datasafe                           | 20,9 Mo          | 2017-11-17            |
|                                                                                                | demo_odoo                               | 15,6 Mo          | 2017-11-09            |
| Annareils liés                                                                                 | demo_transfert                          | 772, <b>1</b> Ko | 2017-09-11            |
|                                                                                                | dossier_social                          | 0 byte           | 2017-03-22            |
| Mes partages                                                                                   | infographie                             | 34,8 Ko          | 2018-01-17            |
| Bibliothèques                                                                                  | 🖶 Ma bibliothèque                       | 293,5 Ko         | 2017-03-19            |
| C Liens                                                                                        | <pre>test_transfert</pre>               | 1,8 Go           | 2017-04-07            |
| Aide À propos 🛛 🖵 Clients                                                                      |                                         |                  |                       |

Une bibliothèque est un dossier particulier, elle est le parent de vos fichiers et dossiers synchronisés, toutes modifications faites dans une bibliothèque est répercutées sur les autres dépendances.

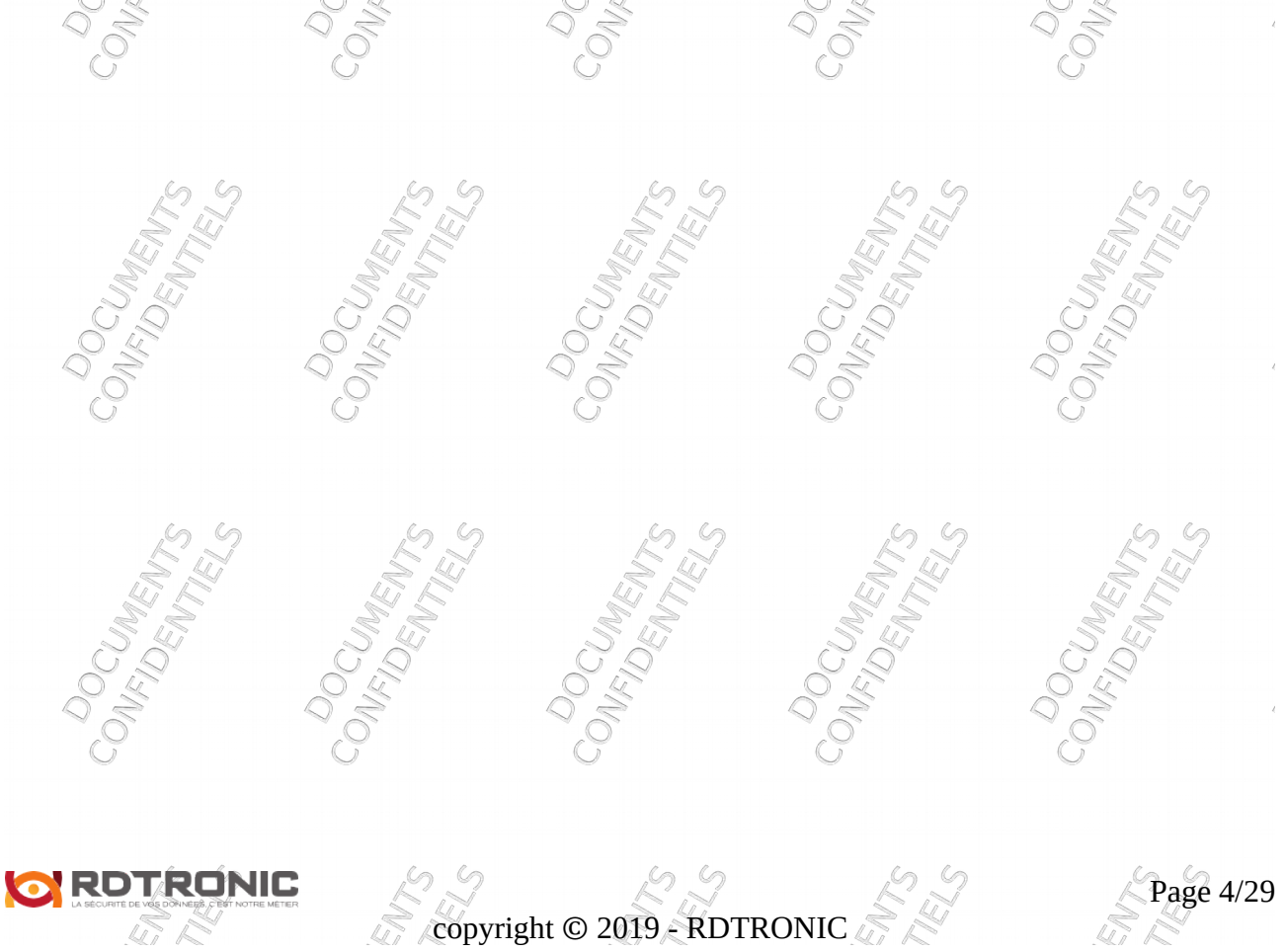

#### Interface

A gauche le menu qui permet de naviguer dans les diverses fonctionnalité de l'application Web et à droite le contenu hérité du menu de gauche, généralement une liste :

- a) Les « Fichiers » :
  - « Mes bibliothèques » sont les bibliothèques que vous avez créées
  - « Partagées avec moi » sont les bibliothèques que d'autres utilisateurs ont partagées avec vous
  - « Partagées avec des groupes » sont des bibliothèques partagées avec vous car vous êtes dans un groupe d'utilisateurs, ex : groupe « comptabilité », bibliothèque « fiche de paie ».
- b) Les « Outils » :
  - « Favoris », pour naviguer rapidement entre les bibliothèques et les fichiers marquées comme favoris
  - « Appareils liés », pour consulter les appareils qui ont un accès à votre compte DataSafe, ex : smarphone de John.
- c) « Mes partages » :
  - « Bibliothèques » pour avoir un accès à vos bibliothèques partagées et savoir avec quels utilisateurs elles sont partagées
  - « Dossiers » pour avoir un accès aux dossiers (sous-objet d'une bibliothèque) partagés et savoir avec quel utilisateurs ils sont partagés
  - « Liens » pour avoir une liste des liens de partage que vous avez créés et pour éventuellement les supprimer au besoin.

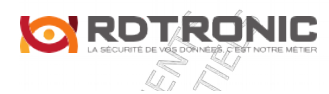

Page 5/29

Sur la droite en haut vous avez les alertes (ex : John DOE à partagé la bibliothèque « mes dossiers urgents » avec vous) et les informations concernant votre compte DataSafe (« nom », « login » du compte, « quota utilisé », « paramètres » du compte, « déconnexion ».

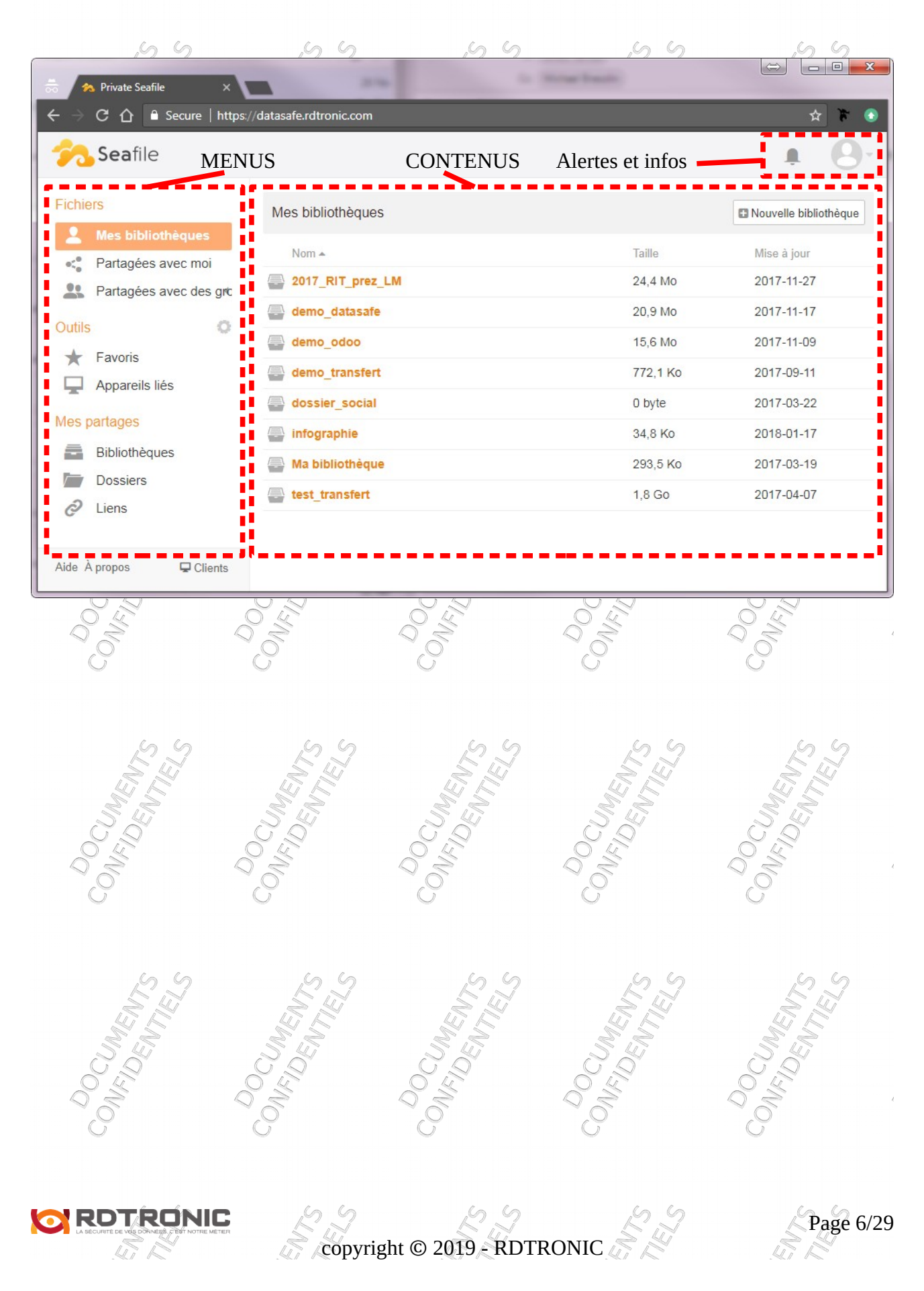

#### 8 Navigation dans les fichiers

Dans le menu « fichiers » vous avez la possibilité de visualiser et de télécharger vos propres fichiers et les fichiers partagés avec vous.

| £ 7.                        | S 5.                              | S.J. | EZ.              | S J.                  |
|-----------------------------|-----------------------------------|------|------------------|-----------------------|
| 👼 🖍 Private Seafile 🛛 🗙     |                                   |      |                  |                       |
| ← → C ① 🔒 Secure   https:// | /datasafe.rdtronic.com/#my-libs/  |      |                  | ☆ 🌾 📀                 |
| 🐔 Seafile                   |                                   |      |                  | ∎ <u>0</u> .          |
| Fichiers                    | Mes bibliothèques                 |      |                  | Nouvelle bibliothèque |
| Mes bibliotheques           | Nom 🔺                             |      | Taille           | Mise à jour           |
| Partagées avec des gro      | 2017_RIT_prez_LM                  |      | 24,4 Mo          | 2017-11-27            |
| Outile                      | demo_datasafe                     |      | 20,9 Mo          | 2017-11-17            |
|                             | demo_odoo                         |      | 15,6 Mo          | 2017-11-09            |
| Annareils liés              | demo_transfert                    |      | 772, <b>1</b> Ko | 2017-09-11            |
|                             | dossier_social                    |      | 0 byte           | 2017-03-22            |
| Mes partages                | infographie                       |      | 34,8 Ko          | 2018-01-17            |
| Bibliothèques               | Ma bibliothèque                   |      | 293,5 Ko         | 2017-03-19            |
| Dossiers                    | test_transfert                    |      | 1,8 Go           | 2017-04-07            |
| Aide À propos Q Clients     | 2aeb3-e7a3-4e97-ab23-5d55312f92ed |      |                  |                       |

Sélectionner le type de bibliothèque dans le menu « Fichiers », ex : « Mes bibliothèques ».

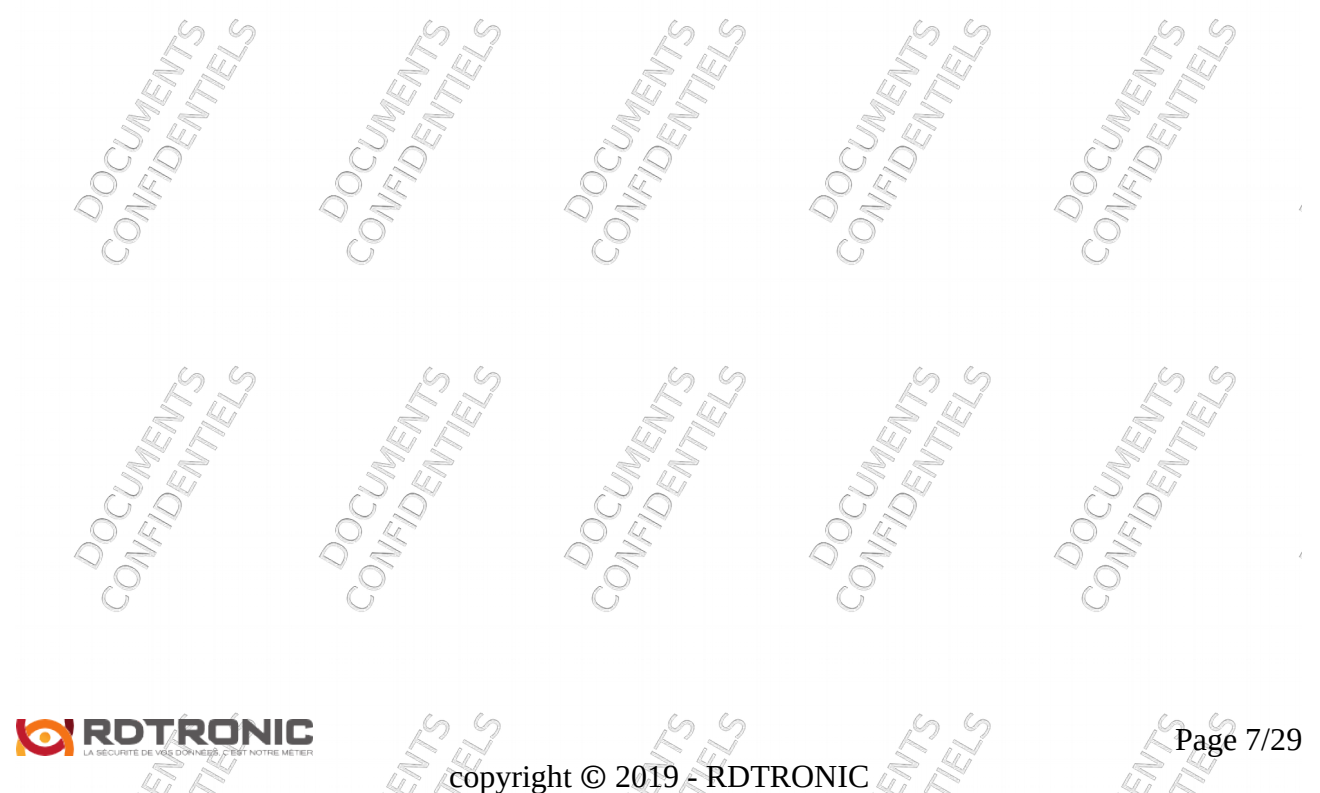

| is sélectionnez une bib                                                                                                    | liothèque dans               | s le contenu, ex : « de          | ossier social » :          | O NC               |                  |
|----------------------------------------------------------------------------------------------------|------------------------------|----------------------------------|----------------------------|--------------------|------------------|
| 🛪 Private Seafile 🛛 🗙                                                                                                    |                              | - 1                              | tonar bassis               |                    |                  |
| > C 🏠 🔒 Secure   https:                                                                                                    | //datasafe.rdtronic.com      | n/#my-libs/lib/cf82eb80-b04f-4bc | ld-a23e-8de73ec334e8/      |                    | ± 1              |
| Seafile                                                                                                    |                              |                                  |                            |                    | . 0              |
| Fichiers                                                                                                    | Mes bibliothèque             | s / dossier_social               |                            |                    |                  |
| Arrow Mes bibliothèques                                                                                                    | Importer No                  | uveau dossier Nouveau fichier    | Partager                   |                    |                  |
| Partagées avec moi                                                                                                    | Nome                         |                                  |                            | Taillo             | Mise à jour      |
| Dutils O                                                                                                    | admini                       | stratif                          |                            | Idille             | 2017-11-06       |
| Favoris                                                                                                    | 🗆 🕁 🔀 contra                 | t de travail John DOE.pdf        |                            | 31,3 Ko            | À l'instant      |
| Appareils liés                                                                                                    |                              |                                  | R                          | enommer            |                  |
| les partages                                                                                                    |                              |                                  | D                          | éplacer            |                  |
| Bibliothèques                                                                                                    |                              |                                  | C                          | opier<br>istorique |                  |
| Dossiers                                                                                                    |                              |                                  | c                          | uvert avec le cli  | ent              |
| 2 Liens                                                                                                    |                              |                                  |                            |                    |                  |
| <ul> <li>chaque ligne du conte</li> <li>Télécharger</li> <li>Partager</li> <li>Supprimer</li> <li>Renommer</li> <li>Copier</li> <li>Historique</li> </ul> | enu vous avez                | des opérations possil            | oles comme :               | CONFICTINES        | DENTITS DENTIELS |
| sont les opérations de                                                                                                    | base sur les fi              | chiers et dossiers inc           | lus dans une biblic        | othèques.          |                  |
| CONFIDENTIELS                                                                                                    | CONCLIMENTS<br>CONFIDENTIELS | CONFIDENTIELS                    | CONFLONENTS<br>CONFLORENTS | CONCLANE           | DENTIELS         |
|                                                                                                    | NZ<br>ELS                    | ight © 2010 PDTP                 | ONIC SH                    |                    | Page 8           |

2.4 Partage en lecture (asynchrone) DON'S CONS

| <ul> <li>☆ Private Seafile ×</li> <li>← → C ① <sup>●</sup> Secure   https://www.secure///www.secure////www.secure///www.secure///www.secure///www.secure///www.secure///////////////////////////////////</li></ul>                                                                                                    | /datasafe.rdtronic.com/#my-libs/                                                                                                    | 1 2411                         |                                                                                                    | • ¥ ♥ •                                                                                                    |
|----------------------------------------------------------------------------------------------------|----------------------------------------------------------------------------------------------------|--------------------------------|----------------------------------------------------------------------------------------------------|----------------------------------------------------------------------------------------------------|
| Fichiers   ▲ Mes bibliothèques   ▲ Partagées avec moi   ▲ Partagées avec des groc   ● Partagées avec des groc   ● Partagées avec des groc | Mes bibliothèques<br>Nom A<br>2017_RIT_prez_LM<br>demo_datasafe<br>demo_odoo<br>demo_transfert<br>demo_transfert<br>dessier_social<br>infographie<br>Ma bibliothèque<br>test_transfert | <\$ ∎ ♥                        | Taille         24,4 Mo         20,9 Mo         15,6 Mo         772,1 Ko         0 byte         34,8 Ko         293,5 Ko         1,8 Go | Nouvelle bibliothèque           Mise à jour           2017-11-27           2017-11-17           2017-11-09           2017-09-11           2017-09-22           2018-01-17           2017-03-19           2017-04-07 |
| Aide À propos Clients<br>ttps://datassfe.rdtronic.com/#my-libs/lib/94                                                                                                    | 42aeb3-e7a3-4e97-ab23-5d55312f92ed                                                                                                    | CONFIDENTIELS CON              | Dewinels                                                                                                    | CONFIDENTELS CON                                                                                                    |
| CONFIDENTS<br>Do                                                                                                    | CONFIDENTS<br>CONFIDENTS<br>CODCCUMENTS                                                                                                    | CONFIDENTIELS<br>CONFIDENTIELS | De                                                                                                    | CONFIDENTELS                                                                                                    |
| ROTRONIC                                                                                                    | 5 Z                                                                                                    | 22                             | SL<br>SL                                                                                                    | Page 9/2                                                                                                    |

| Un nouveau menu s'affich                                                                                                    |                                                                                                   |        | CONE                              |
|----------------------------------------------------------------------------------------------------|---------------------------------------------------------------------------------------------------|--------|-----------------------------------|
| <ul> <li>♣ Private Seafile ×</li> <li>← → C △ ● Secure   https://</li> <li>Seafile</li> </ul>                                                                                               | datasafe.rdtronic.com/#my-libs/                                                                   | -      |                                   |
| Fichiers  Mes bibliothèques  Partanées avec moi                                                                                                    | Mes bibliothèques                                                                                 | Taille | Nouvelle bibliothèque Mise à jour |
| Anternational       Partage infogra         Outiis       Lien de téléchargement         ★ Fave       Lien d'envoi         ↓       App:         Partager avec l'utilisa         Mes partager | aphie ant Ajouter un mot de passe de protection Ajouter l'expiration automatique teur Générer upe |        | es                                |
| <ul> <li>Bibli</li> <li>Dossiers</li> <li>¿? Liens</li> <li>Aide À propos</li> <li>□ Clients</li> </ul>                                                                                     | test_transfert                                                                                    | 1,8 Go | 2017-04-07                        |

« Lien de téléchargement » est sélectionné par défaut, c'est cette option qui nous intéresse pour partager un fichier ou un dossier en lecture.

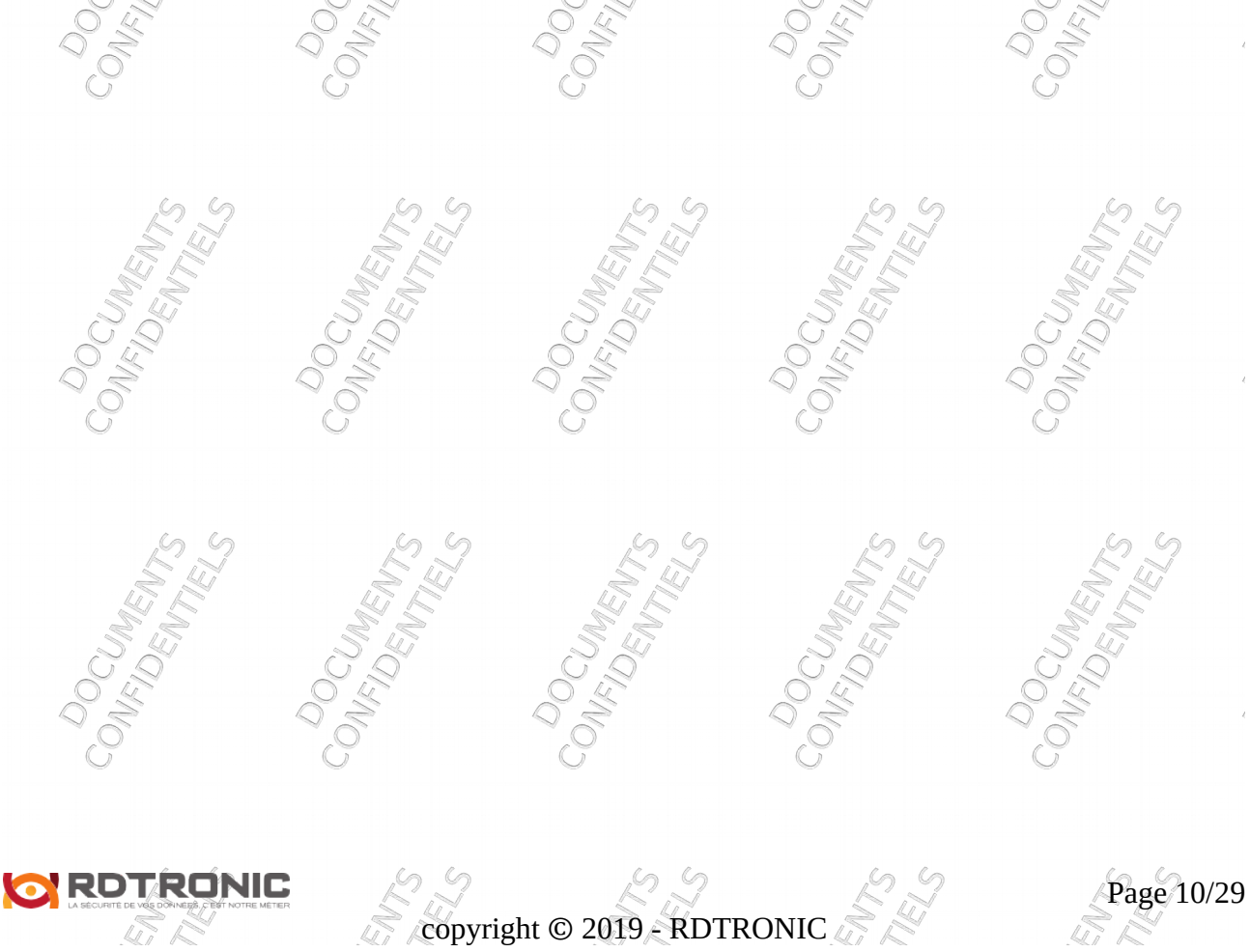

Vous avez la possibilité d' « ajouter un mot de passe de protection » et d' « ajouter une date d'expiration » compté en nombre de jour :

| - → C ြ ြ Secure   h                                                                      | ttps://datasafe.rdtronic.co                                                                                                    | om/#my-libs/                                                                                                    |               | or ☆ ¥ €      |
|-------------------------------------------------------------------------------------------|----------------------------------------------------------------------------------------------------|----------------------------------------------------------------------------------------------------|---------------|---------------|
| Fichiers          Mes bibliothèques         Partagées avec moi         Partagées avec moi | Nom +                                                                                                    | ques                                                                                                    | Taille        | Mise à jour   |
| Outils<br>★ Fave<br>Appi<br>Mes partage<br>Bibli<br>Dos:<br>2 Lien                        | fographie<br>argement<br>✓ Ajoute<br>Mot de p<br>✓<br>✓ Utilisateur<br>Un groupe<br>Mot de p<br>✓<br>✓<br>✓ Ajoute<br>Mot de p<br>✓<br>✓<br>✓<br>✓<br>✓<br>✓<br>✓<br>✓<br>✓<br>✓<br>✓<br>✓<br>✓ | r un mot de passe de protection<br>asse(Au moins 8 caractères)<br>asse à nouveau<br>r l'expiration automatique<br>de jours | ¥             | es            |
| Aide À propos Q Client                                                                    | COMF/L                                                                                                    | CO <sup>D</sup> OC                                                                                                    | CONFIL        | CONFIL        |
| CONFLUMENTS<br>CONFLUENTELS                                                               | CONFIDENTIELS                                                                                                    | CONFIDENTIELS                                                                                                    | CONFIDENTIELS | CONFIDENTIELS |
| CONFIDENTIELS                                                                             | CONFLOENTELS                                                                                                    | CONFIDENTELS                                                                                                    | CONFIDENTIELS | CONFIDENTIELS |
|                                                                                           |                                                                                                    | right @ 2010 PD                                                                                                    | TEONIC        | Page 11/      |

| Descendez jusqu'au bout                                                                                                    | on « Générer » et cliquez dessus :                                                                                                    | CONF     | CONC                  |
|----------------------------------------------------------------------------------------------------|----------------------------------------------------------------------------------------------------|----------|-----------------------|
|                                                                                                    | //datasafe.rdtronic.com/#my-libs/                                                                                                    | (attact) |                       |
| Fichiers Mes bibliothèques Partagées avec moi                                                                                                    | Mes bibliothèques                                                                                                    | Taille   | Nouvelle bibliothèque |
| Part:       Partage infog         Outils       Lien de télécharger         ★ Favc       Lien d'envoi         Partage avec l'utili       Partager avec un g         Mes partaç       Partager avec un g         Bibli       Doss | Image: State of the state of the state | 04.4146  | es                    |
| ∠ Liens                                                                                                    | test_transfert                                                                                                    | 1,8 Go   | 2017-04-07            |

Un lien de partage est alors généré, il ne vous reste plus qu'à partager ce lien avec votre collaborateur.

Notez que ce collaborateur obtiendra une copie des ses fichiers et dossiers que s'il renseigne le mot de passe et ce pendant le nombre de jours indiqués.

Si vous n'avez pas renseigné un nombre de jour, alors le lien est permanent.

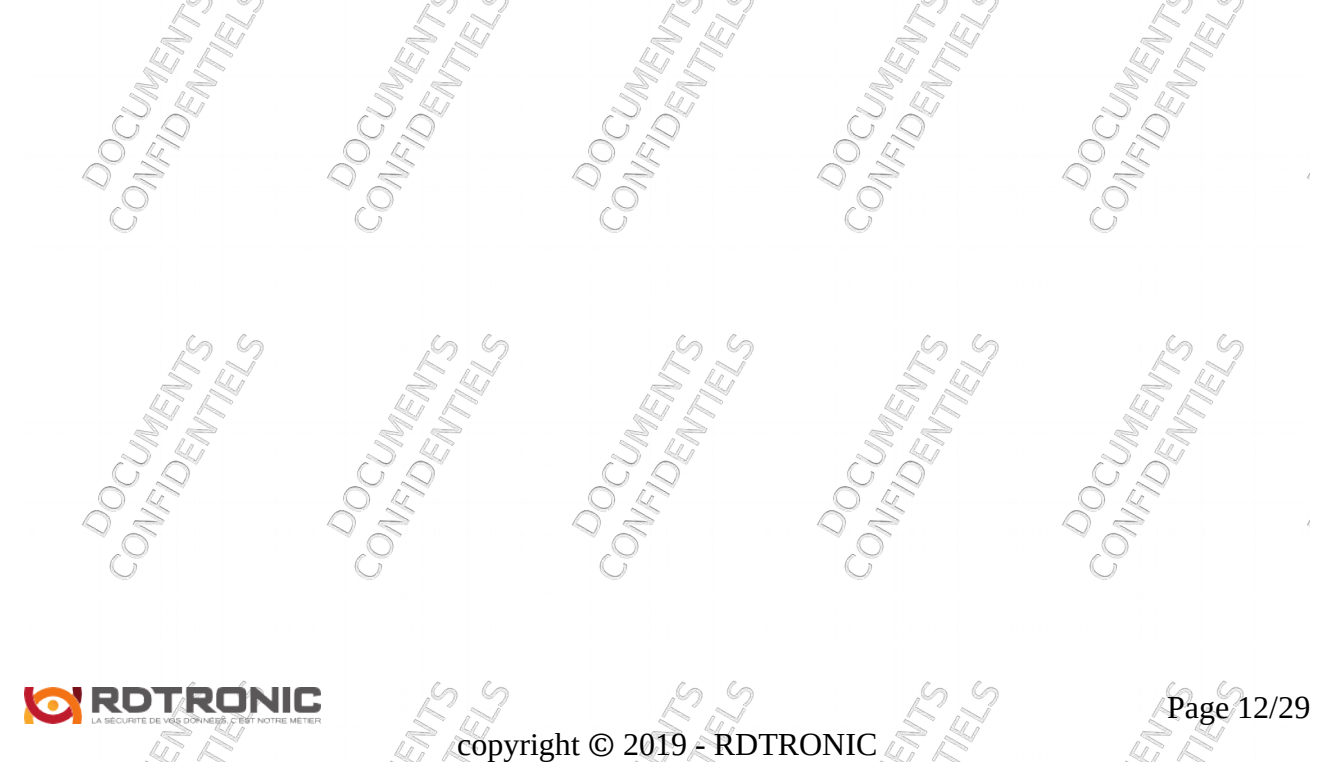

#### Partage en écriture (synchrone)

55

Le partage en écriture ou partage synchrone ne fonctionne qu'avec un collaborateur ayant un compte DataSafe.

Le début de la procédure est le même que pour le partage en lecture, sur la ligne du fichier ou du dossier ou encore de la bibliothèque, cliquez sur l'icône de partage

S.S.

| 👼 椈 Private Seafile 🛛 🗙                                                                                                    | and to Monthale                    |          |                       |
|----------------------------------------------------------------------------------------------------|------------------------------------|----------|-----------------------|
| igstarrow igstarrow igstarro | //datasafe.rdtronic.com/#my-libs/  |          | 0 ¥ 🕁                 |
| <mark>% Sea</mark> file                                                                                                    |                                    |          | • O·                  |
| Fichiers                                                                                                    | Mes bibliothèques                  |          | Nouvelle bibliothèque |
| Partanées avec moi                                                                                                    | Nom 🔺                              | Taille   | Mise à jour           |
| Partagées avec des gro                                                                                                    |                                    | 24,4 Mo  | 2017-11-27            |
|                                                                                                    | 🖶 demo_datasafe                    | 20,9 Mo  | 2017-11-17            |
| Outils                                                                                                    | demo_odoo                          | 15,6 Mo  | 2017-11-09            |
| Apparoils liés                                                                                                    | demo_transfert                     | 772,1 Ko | 2017-09-11            |
|                                                                                                    | dossier_social                     | 0 byte   | 2017-03-22            |
| Mes partages                                                                                                    | 🚔 infographie                      | 34,8 Ko  | 2018-01-17            |
| Bibliothèques                                                                                                    | 🚔 Ma bibliothèque                  | 293,5 Ko | 2017-03-19            |
| Dossiers                                                                                                    | test_transfert                     | 1,8 Go   | 2017-04-07            |
| Aide À propos Clients                                                                                                    | 42aeb3-e7a3-4e97-ab23-5d55312f92ed |          |                       |

Notez que le partage en écriture n'est possible qu'avec des bibliothèques ou des sous-dossiers de bibliothèques.

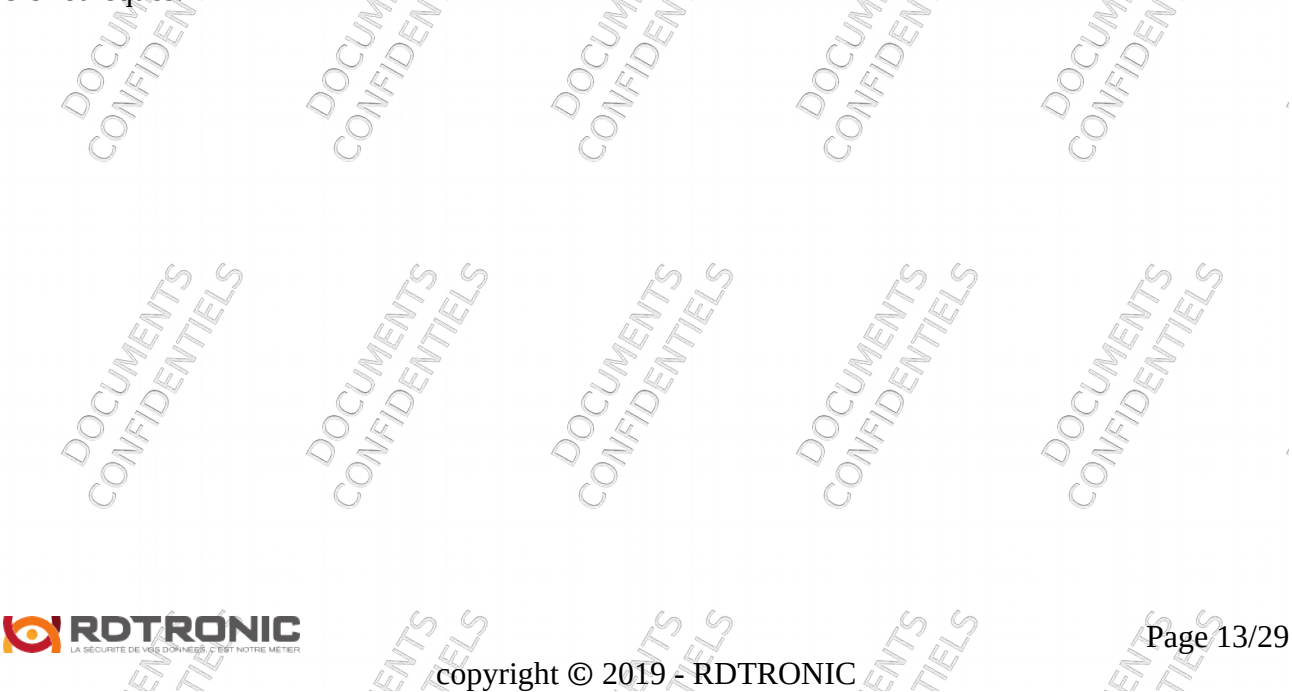

Sélectionnez « Partager avec l'utilisateur », puis renseignez l'adresse électronique de l' « utilisateur » avec qui vous souhaitez partager ce sous-dossier ou cette bibliothèque, puis cliquez sur soumettre.

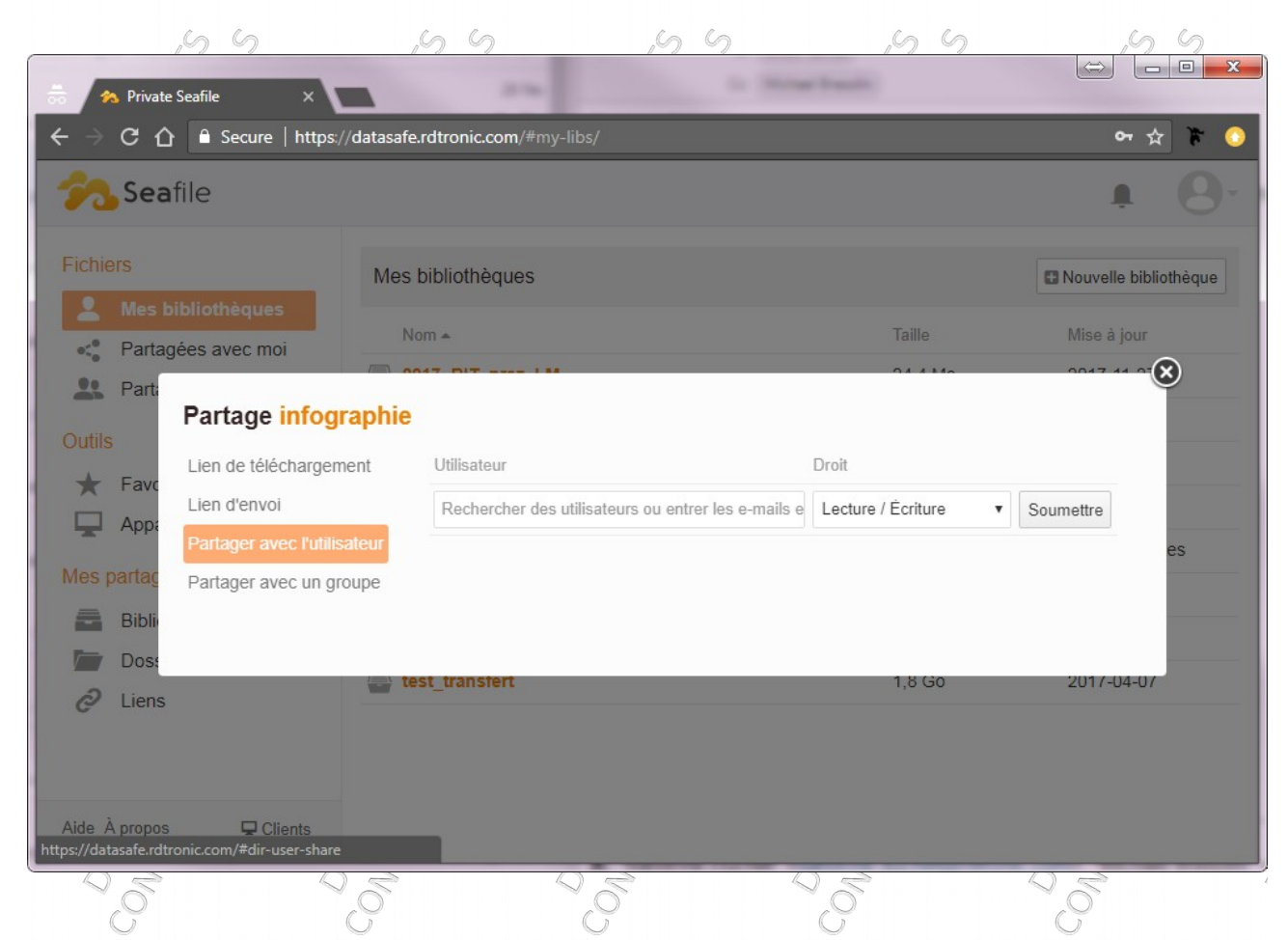

Le collaborateur sera informé du partage par le biais du système d'alertes.

Il pourra consulter et synchroniser votre bibliothèque ou votre sous-dossier avec son terminal connecté.

Ainsi les modifications qu'il fera à l'intérieur de cette bibliothèque ou de ce sous-dossier seront immédiatement synchronisées avec vous.

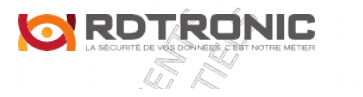

copyright © 2019 - RDTRONIC

Page 14/29

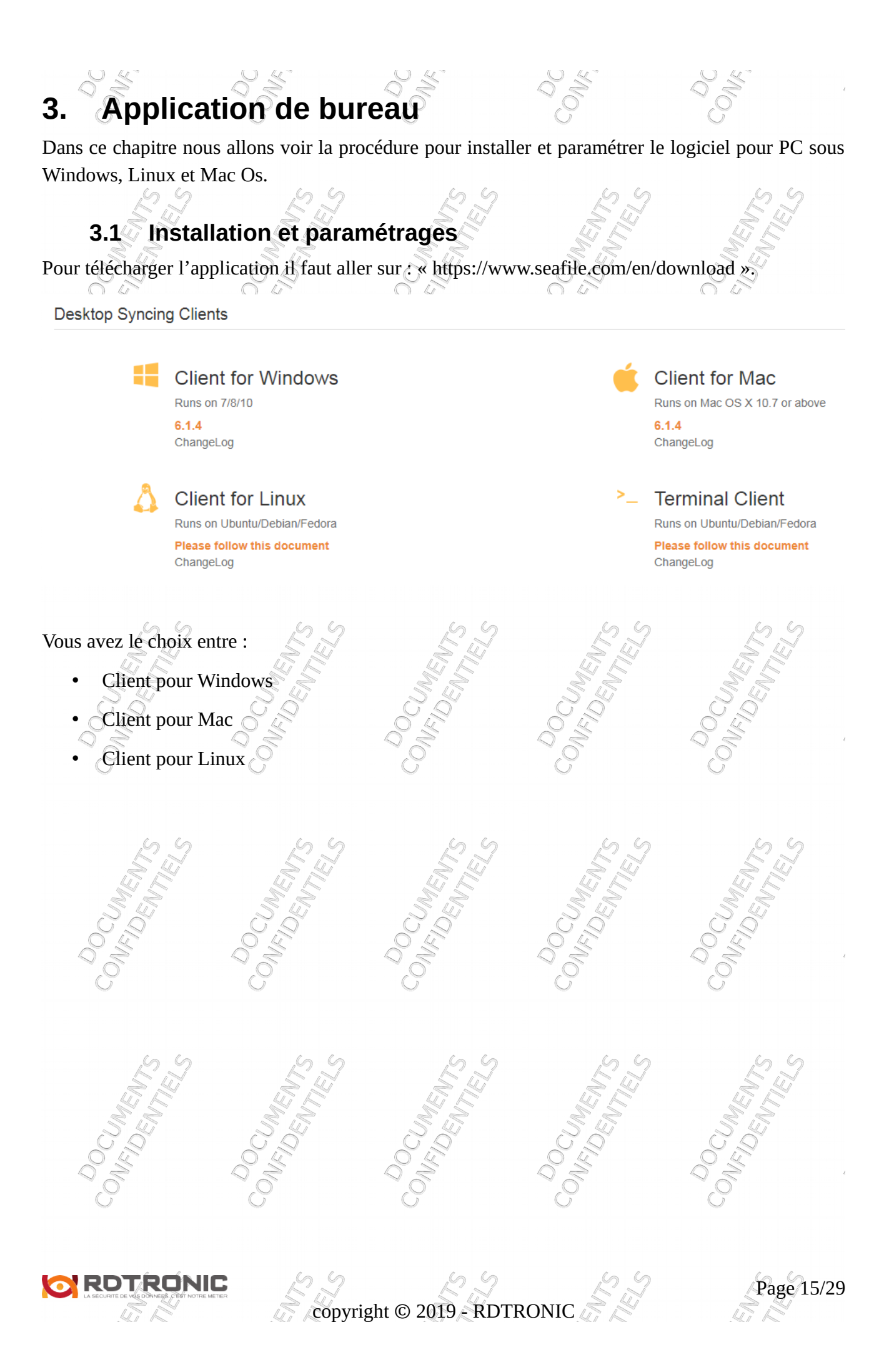

| - 🗆 X                                                        | 👹 Seafile 6.0.1 Setup — 🗆                                                                                                    |
|--------------------------------------------------------------|----------------------------------------------------------------------------------------------------|
| Welcome to the Seafile 6.0.1 Setup<br>Wizard                 | Destination Folder<br>Click Next to install to the default folder or click Change to choose another.                                                                                                    |
| The Setup Wizard will install Seafle 6.0.1 on your computer. | Instal Seafile 6.0.1 to:                                                                                                    |
| Click Next to continue or Cancel to exit the Setup Wizard.   | C:\Program Files (x86)\Seafie\                                                                                                    |
|                                                              | Shange                                                                                                    |
|                                                              |                                                                                                    |
|                                                              | Read to see 4                                                                                                    |
|                                                              | Start Seafle on startup                                                                                                    |
| Back Next Cancel                                             | Back Next Cancel                                                                                                    |
|                                                              |                                                                                                    |
| The searce of the search                                     |                                                                                                    |
| Ready to install Seafile 6.0.1                               | <b>73</b>                                                                                                    |
| City Tested to best the tested size. City Bad                | to an internet state of state                                                                                                    |
| installation settings. Click Cancel to exit the w            | zard.                                                                                                    |
|                                                              |                                                                                                    |
|                                                              |                                                                                                    |
|                                                              |                                                                                                    |
|                                                              |                                                                                                    |
|                                                              | - X Welcome to the Seafile 6.0.1 Setup Wizard The Setup Wizard will install Seafile 6.0.1 on your computer. Click Next to continue or Cancel to exit the Setup Wizard.      Seafile 6.0.1 Setup Ready to install Seafile 6.0.1      Click Instal to begin the installation. Click Bad installation settings. Click Cancel to exit the w |

Durant l'installation le programme vous demandera de choisir un emplacement par défaut où seront synchroniser les bibliothèques 54 54

| Initialisation de Seafile                                                       | ×                                                                       | Muillez choisir un nipertoire                                                                                                    |                                                                                                    | w A Berbercher dans : Doruments D | × |
|---------------------------------------------------------------------------------|-------------------------------------------------------------------------|----------------------------------------------------------------------------------------------------|----------------------------------------------------------------------------------------------------|-----------------------------------|---|
| Choisissez Seafile dossier                                                      | -                                                                       | Organiser • Nouveau dessier                                                                                                    |                                                                                                    |                                   |   |
| Choisissez un dossier. Un Seafile s<br>téléchargez une bibliothèque, ella<br>돈이 | ous dossier y sera créé. Quand Yous<br>e y sera sauvegardée par defaut. | 2021213<br>2021283<br>M ⊂ Combatists<br>M ⊂ Combatists<br>M ⊂ Combati | Madifiel Is. Type<br>2/04/2015 1980; Desared of Index<br>2/04/2016 000; Desared of Index<br>Desared of Index<br>Desared of Index<br>Desared of Index<br>1980/2017 1536<br>Desared of Index<br>2/04/2017 0156<br>Desared of Index<br>2/04/2017 0156<br>Desared of Index<br>2/04/2016 0016<br>Desared of Index<br>2/04/2016 0016 | Tale                              |   |
|                                                                                 | Suivant Annuler                                                         | Dossier : Documents                                                                                                    | /                                                                                                    | Selectionner un dossier Annuler   |   |
|                                                                                 | 劇 Seafile 6.0.1 Setup                                                   | - X                                                                                                    |                                                                                                    |                                   | 4 |
|                                                                                 | 劇 Seafile 6.0.1 Setup<br>Com<br>Wizz<br>Cick 8                          | - X<br>npleted the Seafile 6.0.1 Setup<br>and<br>he Frish button to exit the Setup Weard.                                                                                                    |                                                                                                    |                                   |   |

L'installation est terminé, nous allons vous expliquer comment paramétrer le programme c-à-d lui donner accès à votre compte DataSafe.

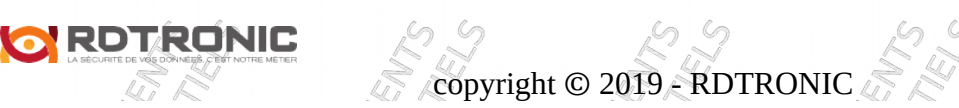

| Ouvrez le programme et cliquez                                                                             | z sur « Ajouter un compte » :     | CONC                                      |
|----------------------------------------------------------------------------------------------------|-----------------------------------|-------------------------------------------|
| SINE<br>SINE<br>NUMER<br>NDO<br>CO<br>CO<br>CO<br>CO<br>CO<br>CO<br>CO<br>CO<br>CO<br>CO<br>CO<br>CO<br>CO | Seafile - *<br>Pas de compte      | CONFIDENTIELS<br>CONFIDENTIELS            |
| CONFIDENTELS                                                                                               | Aiouter un compte                 | CONFIDENTIELS<br>CONFIDENTIELS            |
| La fenêtre de paramétrage du co                                                                            | 0 kB/s 1 0 kB/s 1                 | × DOCUMENTS<br>MFIDENTIELS<br>× DOCUMENTS |
| Ajouter un compte                                                                                          | Par exemple : https://seacloud.cc | VEIDENNIELS                               |
| E-mail / Nom d'utilisateur<br>Mot de passe :                                                               |                                   |                                           |
| Nom de l'ordinateur :                                                                                      | Par exemple : portable de Julien  | FIDEWTS                                   |
|                                                                                                    | Connexio                          | n Annuler                                 |

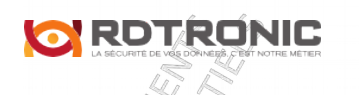

Copyright © 2019 - RDTRONIC

Page 17/29

Renseignez l'adresse du serveur : <u>https://datasafe.rdtronic.com</u> Renseignez votre E-mail, celui utiliser lors de votre souscription. Renseignez votre mot de passe. Et éventuellement, renseignez un nom pour l'ordinateur, Finalisez en cliquent sur « Connexion ». copyright © 2019 - RDTRONIC Page 18/29

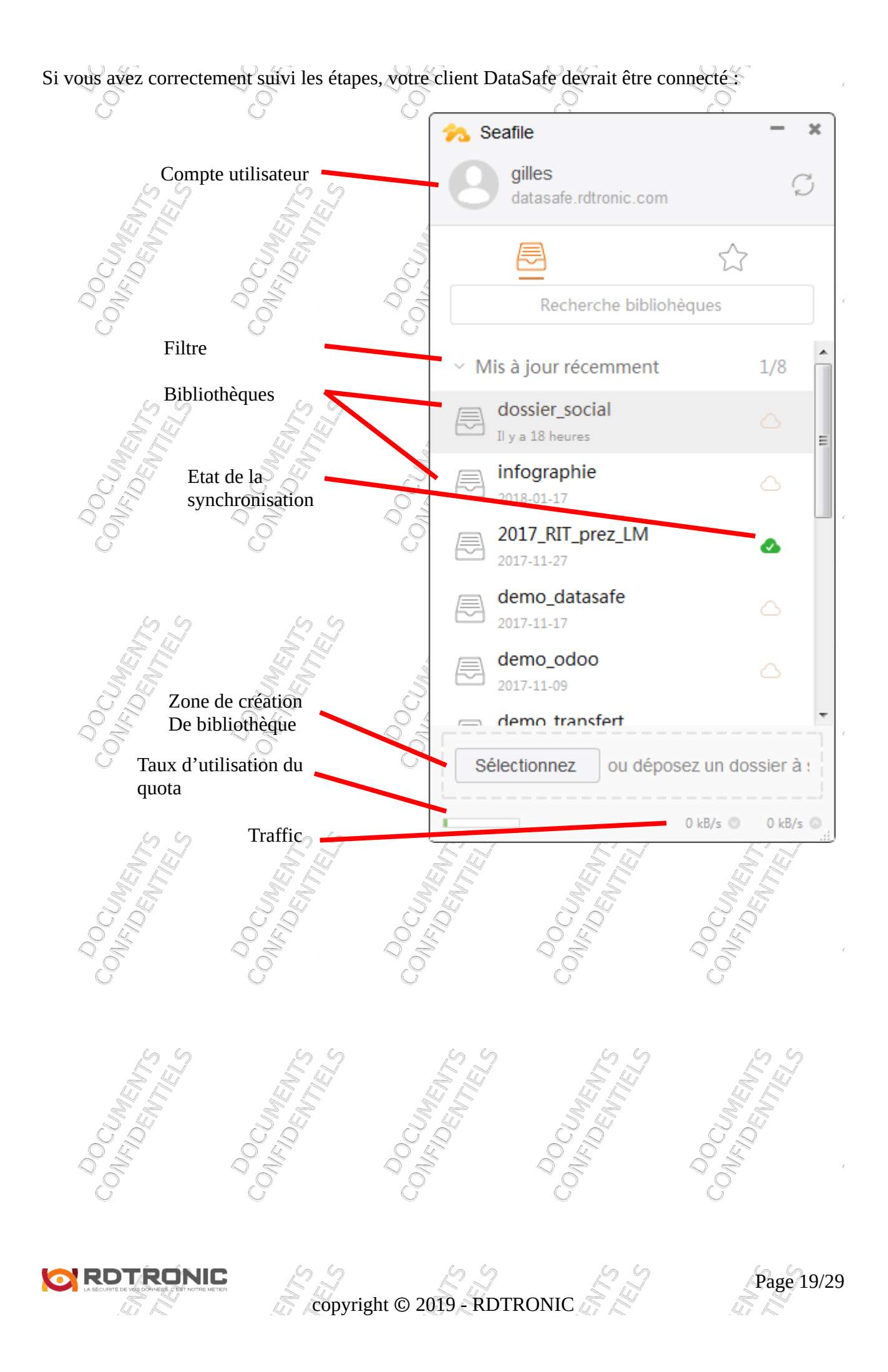

#### 2 Synchronisation de bibliothèques existante

Pour rapatrier une bibliothèque sur votre ordinateur, depuis le programme il faut sélectionner la bibliothèque souhaitée, puis faire un clique droit (contextuel).

Choisissez « Synchroniser cette bibliothèque » et le programme vous demandera de choisir l'emplacement où sera déposer cette bibliothèque sur l'ordinateur :

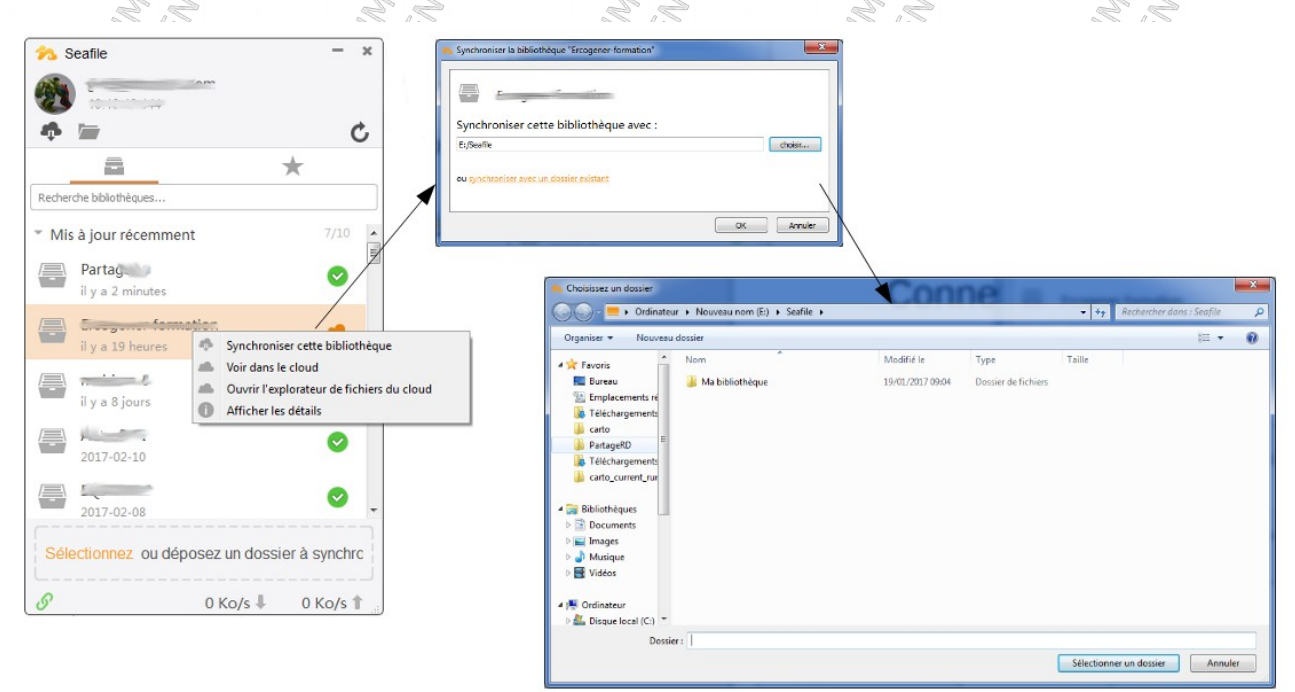

En fonction de la taille de votre bibliothèque et de la capacité de votre connexion internet, la synchronisation peut être plus ou moins longue.

Vous pouvez vérifier l'état de celle-ci dans le programme.

Si l'état de synchronisation de la bibliothèque est « vert » alors cette bibliothèque est synchronisée.

#### Note importante :

Il ne faut jamais renommer une bibliothèque sous votre PC/Mac sous peine de perdre la synchronisation, car c'est son nom qui fait le lien pour le logiciel client.

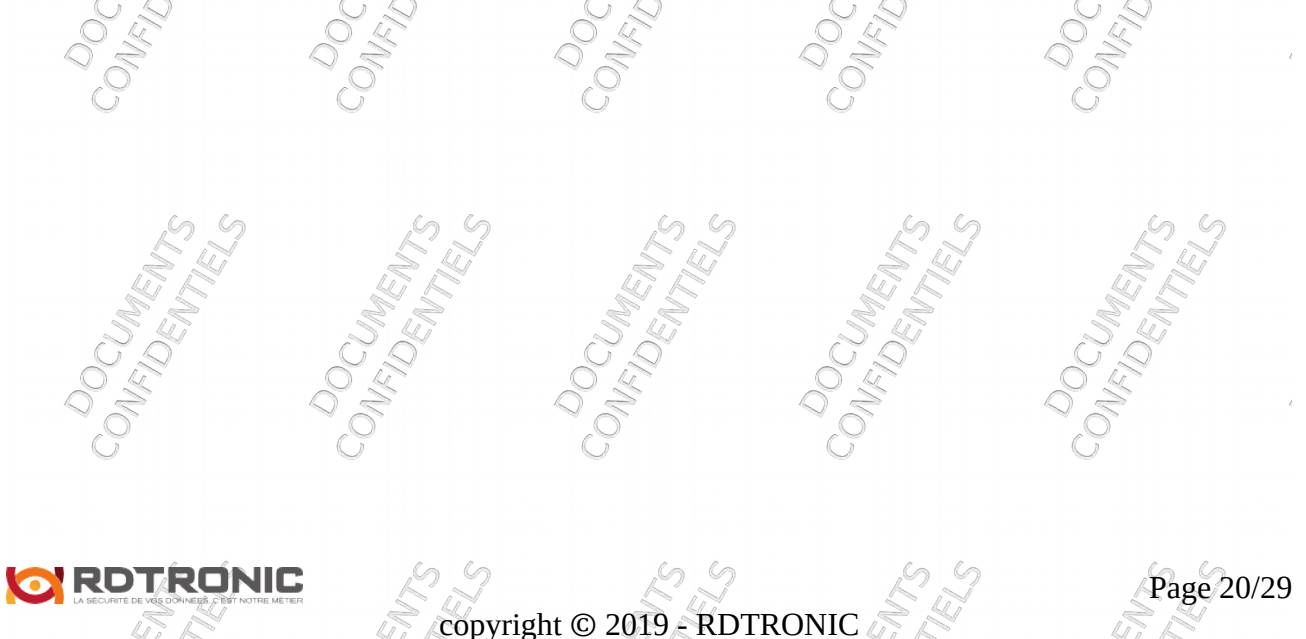

#### 3.3 Création d'une bibliothèque

Pour créer une bibliothèque depuis votre ordinateur, sélectionnez un dossier dans votre explorateur puis déposez le dans la zone de création de bibliothèque :

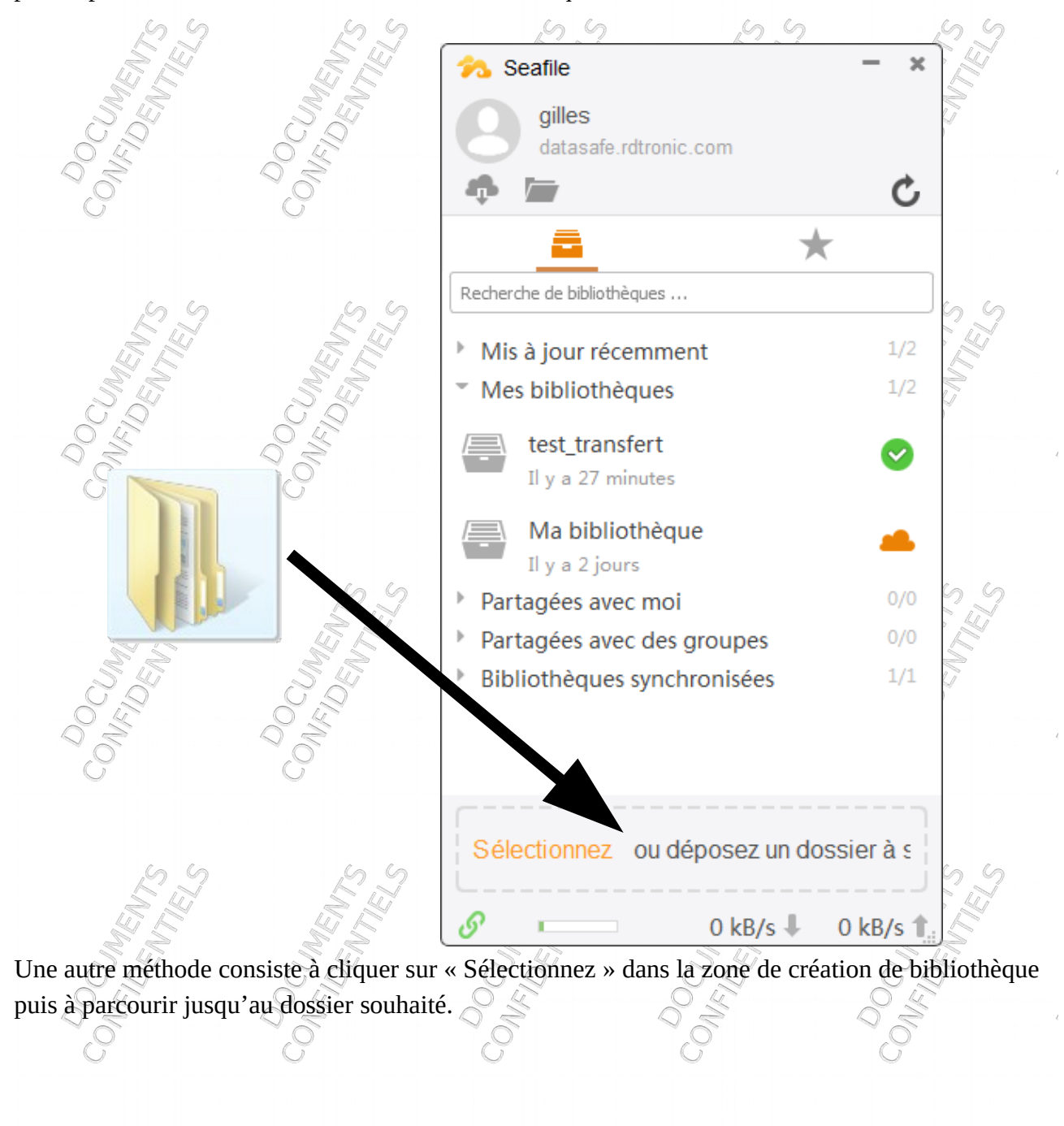

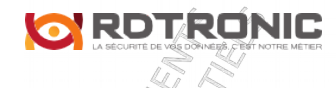

copyright © 2019 - RDTRONIC

Page 21/29

#### 4. Application mobile

Dans ce chapitre nous allons voir la procédure pour installer et paramétrer le logiciel pour smartphone et tablette Android et iOs.

#### 4.1 Installation et paramétrages

Pour télécharger la dernière version du logiciel pour smartphone et tablette, allez sur le Google Store ou l'AppStore (en fonction de votre smartphone/tablette). Puis lancer l'installation du logiciel. Ouvrez l'application, ouvrez les paramètres et sélectionnez « Ajouter un nouveau compte ».

| BIBLIOTHÈQUES FAV Li          | ste des transferts | OE    | Diamage         |                                    |
|-------------------------------|--------------------|-------|-----------------|------------------------------------|
| Personnel C                   | omptes             |       | Bienveni        | le sur Seatile                     |
|                               |                    |       | Sélectionnez un | i compte pour démarre              |
| 2017_RI1_pre p                | aramétres          |       | <b>8</b> 19 gta | 2.168.1.12:8000<br>1974@gmail.com  |
| demo_datasafe                 |                    | 54    | gta             | a974.no-ip.biz:                    |
| 2017-11-17                    |                    |       | gta             | 1974@gmail.com                     |
| demo_odoo<br>2017-11-09       |                    | Q     | B tes           | stzeop.datasaf<br>les@rdtronic.com |
| demo transfert                |                    |       | da              | tasafe.rdtronic                    |
| 2017-09-11                    | *                  |       | gil             | les@rdtronic.com                   |
| dossier_social                |                    | Si    | <b>1</b> 0      | .10.10.144:8000                    |
| 2017-03-22                    | A.                 |       | da              | tasafe.rdtronic                    |
| 2018-01-17                    |                    | 9     | de              | mo.gta@rdtronic.                   |
| Ma bibliothèque<br>2017-03-19 |                    |       | Ajouter un      | nouveau compte                     |
| \$ S                          | 29                 | 55    | 2               | 5 5                                |
| A LEN                         |                    |       | MIN.            |                                    |
|                               |                    | JOE I |                 |                                    |
|                               |                    | 2     | O NO            | 0°                                 |
|                               | 0                  |       | $\lor$          | $\bigcirc$                         |

Dans la nouvelle fenêtre « Choisir un serveur Seafile » sélectionnez « Autre serveur Seafile ».

| SooCloud as                        | i serveur sedille           |                       |                                  | 2 5             |
|------------------------------------|-----------------------------|-----------------------|----------------------------------|-----------------|
| Seacioud.cc                        |                             | Serveur, par exerv    | nple cloud.seafile.com           | TEN.            |
| Identifiant Shibbo                 | leth                        | https://datas         | afe.rdtronic.com                 | S               |
| Autre Serveur Sea                  | ıfile                       | gilles@rdtro          | onic.com                         |                 |
|                                    |                             | Mot de passe          |                                  |                 |
|                                    |                             |                       | ~                                |                 |
|                                    |                             |                       | Connexion                        | 23              |
| A LEN                              | MILEN I                     | Note : Le nom de      | serveur peut contenir un port. P | ar exemple,     |
| nlétez les info                    | rmations demandé            | www.exemple.cor       | n:8000                           | DEN C           |
| $\bigcirc$ https $\rightarrow$ cod | ché 🔾 🎽                     |                       | N.C.                             | N.L. D.C.       |
| Serveur →                          | https://datasafe.rdt        | ronic.com             | 6                                | 6               |
| E-mail / no                        | m d'utilisateur → 1         | renseignez            |                                  |                 |
| Mot de pass                        | $se \rightarrow renseignez$ | 2,2                   | 2,2                              | L.Y.            |
| Cliquez sur                        | « Connexion».               | ALL ALL               | N LA                             | NTICN NTICN     |
| mote est para                      | métré vous pouve            | z désormais accéder à | vos fichiers denu                | is votre mobile |
|                                    |                             |                       |                                  |                 |
| G                                  | G                           | G                     | G                                | G               |
|                                    |                             |                       |                                  |                 |
| S.F.                               | S.J.                        | ELS ST                | E Z                              | S.J.            |
| N. N.                              | N. W.                       | NI NI                 | N J C                            | N N N           |
| 22                                 |                             |                       |                                  | 202             |
| 9,8                                | 0 Å                         | Q X                   | ŐŐ                               | ŐŐ              |
| $\bigcirc$                         | $\bigcirc$                  | $\bigcirc$            | $\bigcirc$                       | $\bigcirc$      |
|                                    |                             |                       |                                  |                 |
| EL S                               | El M                        | EL S                  | EL S                             |                 |
| N. L.                              | N. W.                       |                       | 2 Miles                          | N. W.           |
| GO                                 |                             |                       |                                  |                 |
| 0 L                                | 2 2                         | N, O                  | 2,5                              | 25              |
| CONFIL<br>MEINO                    | G                           | ()                    |                                  |                 |

#### Navigation et partage Sur les mobiles le partage en lecture uniquement est possible, Pour ce faire, cliquez sur les options de la bibliothèque ou du sous-dossier ou du fichier : 28 70% 🏂 09:1 dossier social 000 **BIBLIOTHÈQUES FAVORIS** administratif Sous-dossier 2017-11-06 contrat de travail John DOE.... Fichier 32 KB, 2017-11-06 Option/menu contextuel du dossier/fichier Depuis le menu contextuel votre pouvez : 09.21 000 dossier\_social $\leftarrow$ « Partager le lien » de téléchargement « Lien Partagé avec mot de passe » contrat de travail John DOE.pdf « Exporter » c-à-d partager avec votre application favorite, ex : Gmail eÇ, Partager le lien marquer comme « Favori » pour le retrouver plus -Lien partagé avec mot de passe rapidement Exporter « Renommer » Favori \* « Effacer » Renommer « Copier » Effacer « Déplacer » dans un autre dossier ou une autre Copier bibliothèque ÷ Déplacer «Télécharger » une copie sur votre mobile. + Télécharger

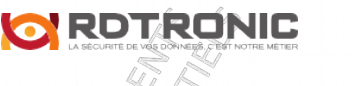

copyright © 2019 - RDTRONIC

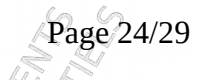

### 5. La Foire Aux Questions (FAQ)

#### 5.1 Perte du mot de passe

Si vous avez oublié votre mot de passe de connexion, ouvrez votre navigateur et allez sur la page de connexion à « https://datasafe.rdtronic.com », puis cliquez sur « mot de passe oublié » :

| OCUMEN<br>FIDENTI   | Connexion                          | FIDEWE                |
|---------------------|------------------------------------|-----------------------|
| ENTS<br>FELO        | E-mail ou nom d'utilisateur        | ENTS<br>FILS<br>TELS  |
| CONFIDEN            | Mot de passe (Mot de passe oublié) | CONCUMP<br>NGUMP      |
| CUMENTS<br>DENTIELS | Connexion                          | CUMENTS<br>SIDENTIELS |

la fenêtre vous invite à renseigner l'adresse E-mail utilisée pour la connexion. Renseignez la puis cliquez sur « Soumettre ».

| RY                       | Réinitialisation du mot de passe                                   | 2.2                     |
|--------------------------|--------------------------------------------------------------------|-------------------------|
| DOCUMEN<br>ONFIDENTE     | E-mail utilisé pour se connecter :                                 | ONFIDENTIE              |
|                          | Nous vous enverrons un e-mail pour définir un nouveau mot de passe |                         |
| DOCUMENTS<br>NFIDENTIELS | Soumettre                                                          | OCUMENTS<br>WFIDENTIELS |

Un E-mail vous a été envoyé, suivi les instructions pour réinitialiser votre mot de passe.

Copyright © 2019 - RDTRONIC

Page 25/29

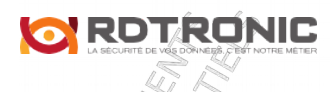

#### 5.2 Récupérer un fichier supprimé

Pour retrouver un fichier supprimé, connectez vous à «https://datasafe.rdtronic.com » et loguez vous.

0X

Allez dans la bibliothèque concernée (celle qui a contenu le fichier supprimé) puis cliquez sur la petite horloge en haut à droite de la page :

| 👼 椈 Private Seafile 🛛 🗙                                                                                                    |                                                                                      |                                  |
|----------------------------------------------------------------------------------------------------|--------------------------------------------------------------------------------------|----------------------------------|
| $ \begin{array}{c} \leftarrow \rightarrow \mathbf{C} & \widehat{\mathbf{C}} & \bullet \text{ Secure   https:} \\ \hline \hline \begin{array}{c} & & & \\ & & & \\ & & & & \\ & & & \\ & & & \\ & & & \\ & & & \\ & & & \\ & & & \\ & & & \\ & & & \\ & & & \\ & & & \\ & & & \\ & & & \\ & & & \\ & & & \\ & & & \\ & & & \\ & & & \\ & & & \\ & & & \\ & & & \\ & & & \\ & & & \\ & & & \\ & & & \\ & & & \\ & & & & \\ & & & \\ & & & & \\ & & & & \\ & & & & \\ & & & & \\ & & & \\ & & & & \\ & & & & \\ & & & & \\ & & & $ | s://datasafe.rdtronic.com/#my-libs/lib/cf82eb80-b04f-4bdd-a23e-8de73ec334e8          | ± ► •                            |
| Fichiers           Mes bibliothèques           Partagées avec moi                                                                                                    | Mes bibliothèques / dossier_social Importer Nouveau dossier Nouveau fichier Partager | 1                                |
| Partagées avec des gr<br>Outils                                                                                                    | <ul> <li>Nom ▲</li> <li>implication</li> <li>implication</li> </ul>                  | Taille Mise à jour<br>2017-11-06 |
| <ul> <li>Favoris</li> <li>Appareils liés</li> <li>Mes partages</li> </ul>                                                                                                    | contrat de travail John DOE.pdf                                                      | 31,3 Ko 2017-11-06               |
| Aide À propos 🖳 Clients                                                                                                    |                                                                                      |                                  |

Un historique est chargé dans la page et vous retrouvez la ligne qui correspond à la suppression du fichier recherché :

| <   | dossier_social Historique des modifica                            | ations                         |                     |              |                   |
|-----|-------------------------------------------------------------------|--------------------------------|---------------------|--------------|-------------------|
|     | Astuce : un instantané sera généré après chaque modification, qui | enregistrera l'état de la bibl | iothèque après la m | odification. |                   |
|     | Description                                                       | Heure                          | Modificateur        | Actions      |                   |
|     | Supprimé "listing_employés.txt". Détails                          | II y a 2 minutes               | gilles              |              |                   |
|     | Ajouté "listing_employés.txt". Détails                            | II y a 2 minutes               | gilles              |              |                   |
|     | Renommé "Canevas_devis_Datasafe.pdf". Détails                     | Il y a 22 heures               | gilles              |              |                   |
|     | Ajouté "Canevas_devis_Datasafe.pdf". Détails                      | Il y a 22 heures               | gilles              |              |                   |
|     | Ajout du dossier "administratif".                                 | Il y a 22 heures               | gilles              |              |                   |
| 000 | CONFIL<br>CONFIL<br>CONFIL                                        |                                | CONFIL              | Conoc        | Q <sub>1,2M</sub> |

Pour récupérer le fichier, approchez votre souris de la ligne en dessous et cliquéz sur « voir instantané » :

|                          | listorique - Private Seafi 🗙                                        |                                 | 2 - 2.4            |                       |       |
|--------------------------|---------------------------------------------------------------------|---------------------------------|--------------------|-----------------------|-------|
| $\epsilon \rightarrow c$ | 🕇 🏠 🔒 Secure   https://datasafe.rdtronic.com/repo/histo             | ory/cf82eb80-b04f-4bdc          | I-a23e-8de73ec3    | 34e8/?referer=https%. | 🛧 🔭 📀 |
| 100                      | <b>ea</b> file                                                      |                                 |                    |                       | 9.    |
| <                        | dossier_social Historique des modifica                              | itions                          |                    |                       |       |
|                          | Astuce : un instantané sera généré après chaque modification, qui e | enregistrera l'état de la bibli | othèque après la m | odification.          |       |
|                          | Description                                                         | Heure                           | Modificateur       | Actions               |       |
| 1                        | Supprimé "listing_employés.txt". Détails                            | II y a 2 minutes                | gilles             |                       |       |
|                          | Ajouté "listing_employés.txt". Détails                              | II y a 2 minutes                | gilles             | Voir instantané       |       |
|                          | Renommé "Canevas_devis_Datasafe.pdf". Détails                       | II y a 22 heures                | gilles             |                       |       |
| 1                        | Ajouté "Canevas_devis_Datasafe.pdf". Détails                        | Il y a 22 heures                | gilles             |                       |       |
|                          | Ajout du dossier "administratif".                                   | Il y a 22 heures                | gilles             |                       |       |
|                          |                                                                     |                                 |                    |                       |       |
| rdtronic com             | / /rf82ah80-h04f-4hdd-a23e-8da73er33                                |                                 |                    |                       |       |

Votre page affiche l'état de la bibliothèque avant la suppression du fichier, approchez votre souris du fichier recherché puis cliquez sur « restaurer » ou « télécharger » pour retrouver votre fichier :

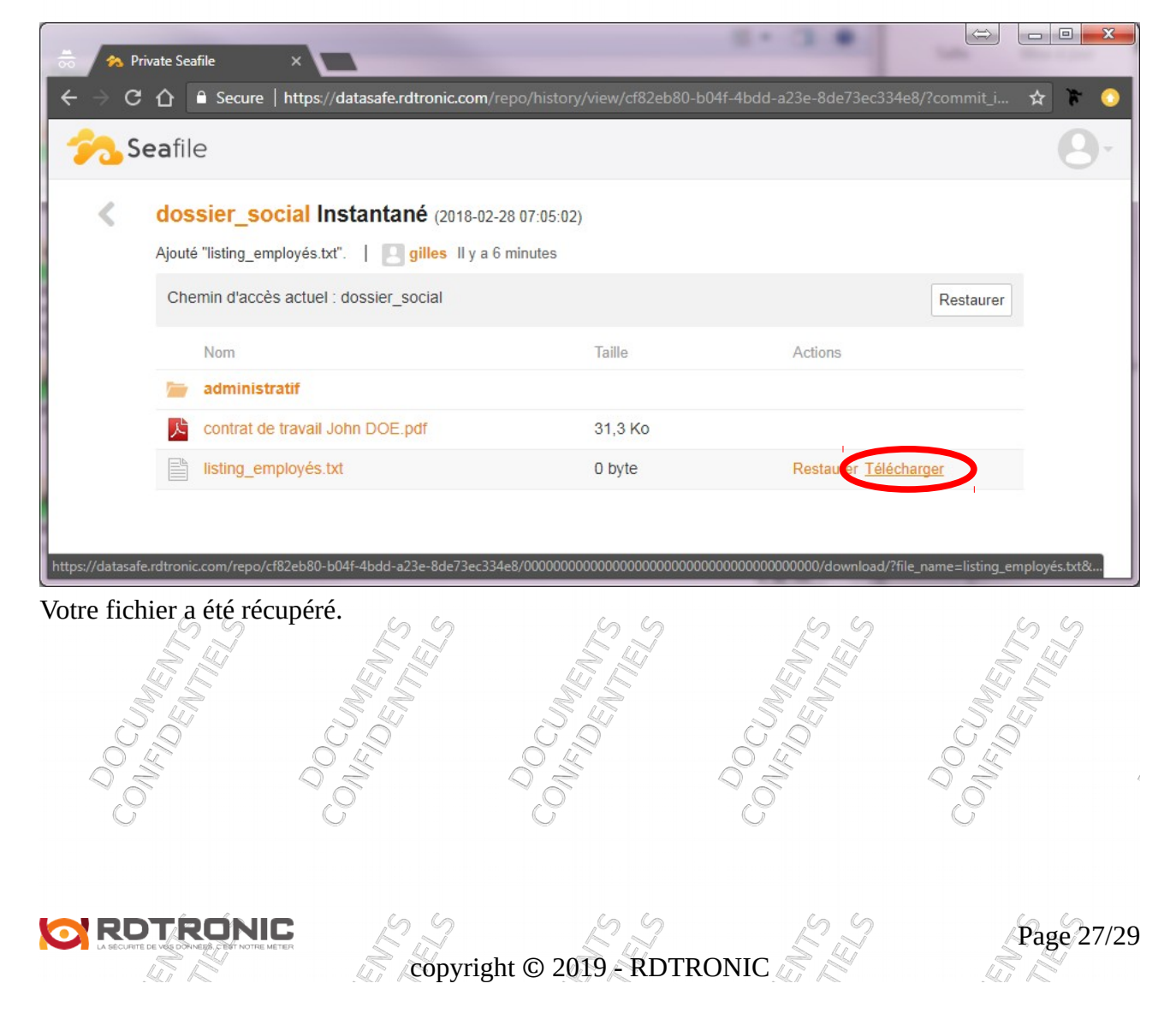

#### **3** Récupérer l'ancienne version d'un fichier

Pour retrouver la version d'un fichier à une date précise, la procédure est proche de la précédente.

Connectez vous à « https://datasafe.rdtronic.com » et loguez vous.

Allez dans la bibliothèque concernée (celle qui contient le fichier dont on cherche une version antérieur) puis cliquez sur la petite horloge en haut à droite de la page :

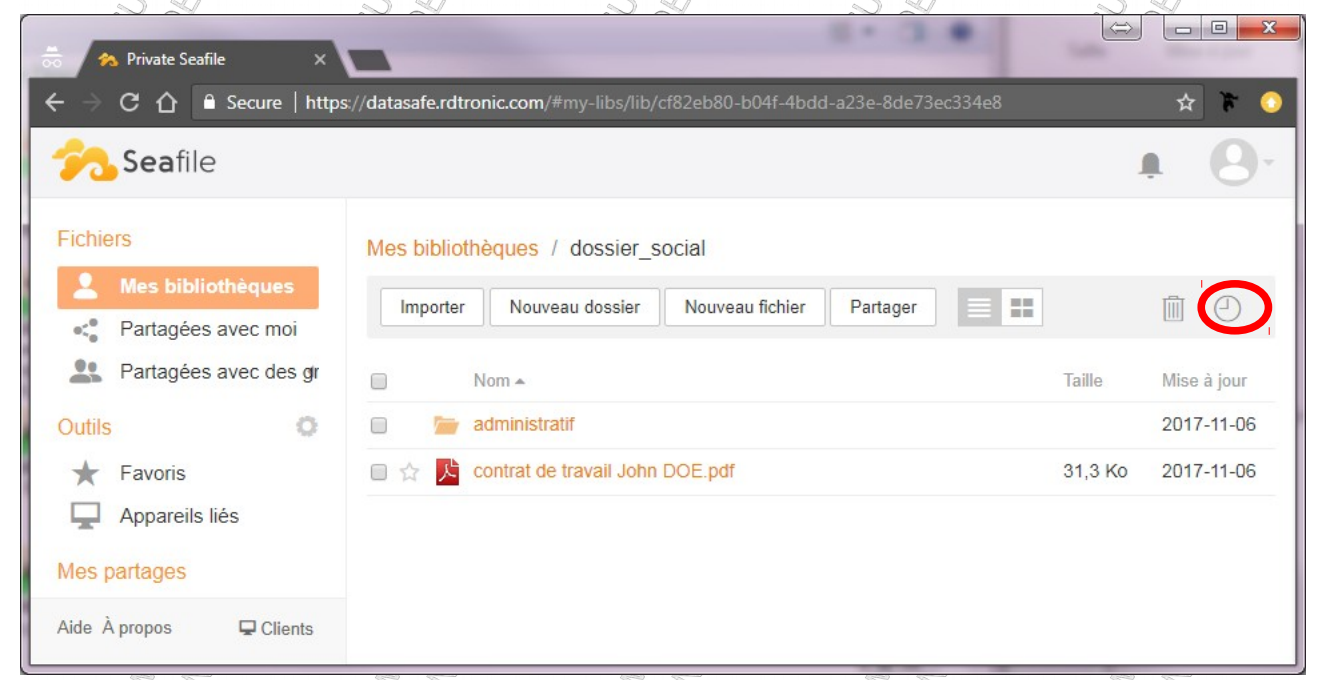

Un historique est chargé dans la page et vous retrouvez la ligne qui correspond à la date de la version recherchée :

| 5 | Seafile                                                                                        |                           |                                   |  |
|---|------------------------------------------------------------------------------------------------|---------------------------|-----------------------------------|--|
| ¢ | dossier_social Historique des modificatio                                                      | ons                       |                                   |  |
|   | Astuce : un instantané sera généré après chaque modification, qui enreg                        | jistrera l'état de la bit | bliothèque après la modification. |  |
|   | Description                                                                                    | Heure                     | Modificateur Actions              |  |
|   | Modifié "listing_employés.txt". Détails                                                        | II y a 1 heure            | gilles                            |  |
|   | Retour du fichier "listing_employés.txt" à son état du 2018-02-<br>28 07:05:02. <u>Détails</u> | II y a 1 heure            | gilles                            |  |
|   | Supprimé "listing_employés.txt". Détails                                                       | Il y a 2 heures           | gilles                            |  |
|   | Ajouté "listing_employés.txt". Détails                                                         | Il y a 2 heures           | gilles                            |  |
|   | Renommé "Canevas_devis_Datasafe.pdf". Détails                                                  | ll y a 1 jour             | gilles                            |  |
|   | Ajoutó "Canovas davis Datasafa pdf", Dátaila                                                   | Il v a 1 iour             | gilles                            |  |

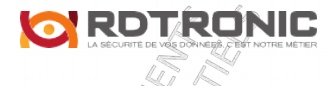

copyright © 2019 - RDTRONIC

Page 28/29

Pour récupérer le fichier avant sa modification (il y a 1 heure), approchez votre souris de la ligne en dessous et cliquer sur « voir instantané » :

| 👼  A H       | listorique - Private Seafi 🗙                                                                   |                         | -                     |                       |         |
|--------------|------------------------------------------------------------------------------------------------|-------------------------|-----------------------|-----------------------|---------|
| <b>←</b> → G | C Secure   https://datasafe.rdtronic.com/repo/history/cl                                       | 82eb80-b04f-4bc         | ld-a23e-8de73ec       | 334e8/?referer=https% | . 🖈 🏹 📀 |
| 100          | <b>ea</b> file                                                                                 |                         |                       |                       | 9.      |
| <            | dossier_social Historique des modification                                                     | ns                      |                       |                       |         |
|              | Astuce : un instantané sera généré après chaque modification, qui enregi                       | strera l'état de la bib | bliothèque après la r | nodification.         |         |
|              | Description                                                                                    | Heure                   | Modificateur          | Actions               |         |
|              | Modifié "listing_employés.txt". Détails                                                        | ll y a 1 heure          | gilles                |                       |         |
|              | Retour du fichier "listing_employés.txt" à son état du 2018-02-<br>28 07:05:02. <u>Détails</u> | ll y a 1 heure          | gilles                | Voir instantané       |         |
|              | Supprimé "listing_employés.txt". Détails                                                       | Il y a 2 heures         | gilles                |                       |         |
|              | Ajouté "listing_employés.txt". Détails                                                         | Il y a 2 heures         | gilles                |                       |         |
|              | Renommé "Canevas_devis_Datasafe.pdf". Détails                                                  | Il y a 1 jour           | gilles                |                       |         |
|              | Ajouté "Canevas_devis_Datasafe.pdf". Détails                                                   | Il y a 1 jour           | gilles                |                       | 1       |
| rdtronic.com | //cf82eb80-b04f-4bdd-a23e-8de73ec33                                                            | Ilu o tiour             | will a a              |                       |         |

Votre page affiche l'état de la bibliothèque avant la suppression du fichier, approchez votre souris du fichier recherché puis cliquez sur « restaurer » ou « télécharger » pour retrouver votre fichier :

| - ocui          |                                            |                                              |                                              | 6                              |
|-----------------|--------------------------------------------|----------------------------------------------|----------------------------------------------|--------------------------------|
| < do            | ossier_social Instantané (2018             | -02-28 07:05:02)                             |                                              |                                |
| C               | hemin d'accès actuel : dossier_social      | y a 6 minutes                                |                                              | Restaurer                      |
|                 | Nom                                        | Taille                                       | Actions                                      |                                |
|                 | administratif                              |                                              |                                              |                                |
| ٨               | contrat de travail John DOE.pdf            | 31,3 Ko                                      |                                              |                                |
|                 | listing_employés.txt                       | 0 byte                                       | Restauter <u>Télé</u>                        | <u>écharger</u>                |
| 'datasafe.rdtro | nic.com/repo/cf82eb80-b04f-4bdd-a23e-8de73 | ec334e8/000000000000000000000000000000000000 | 000000000000/download/                       | ?file_name=listing_employés.tx |
| datasafe.rdtro  | a été récupéré à la version                | ec334e8/000000000000000000000000000000000000 | beoleweb/00000000000000000000000000000000000 | ?file_name=listing_employés.tx |